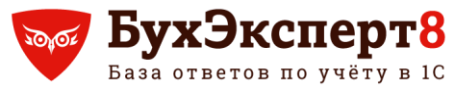

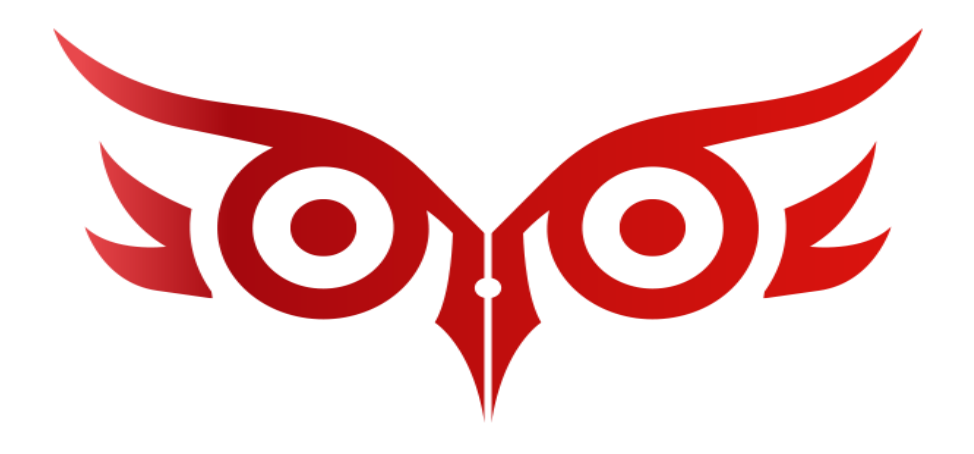

# Самое интересное за СЕНТЯБРЬ 2021 по зарплате в 1С:Бухгалтерия

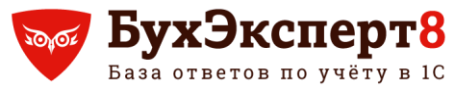

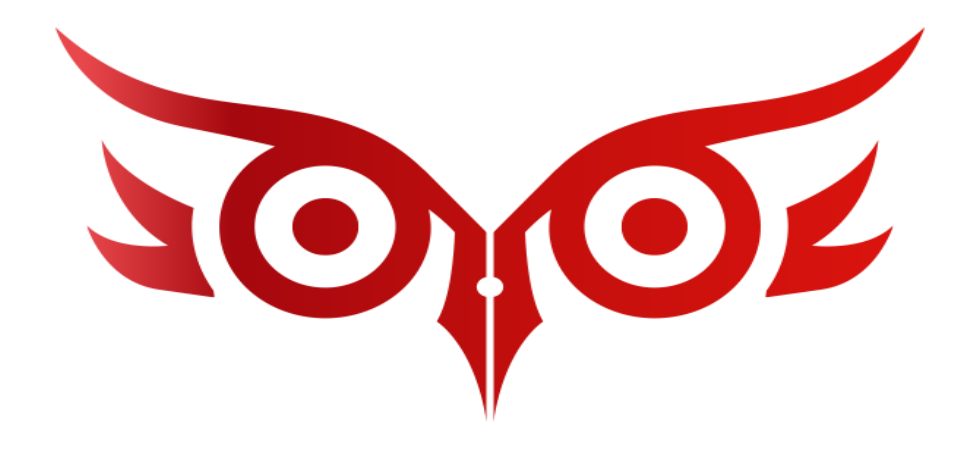

#### Зарплатные изменения в 1С: Бухгалтерия 3.0

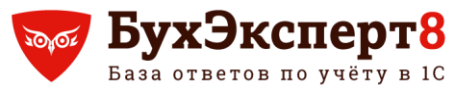

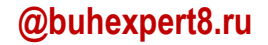

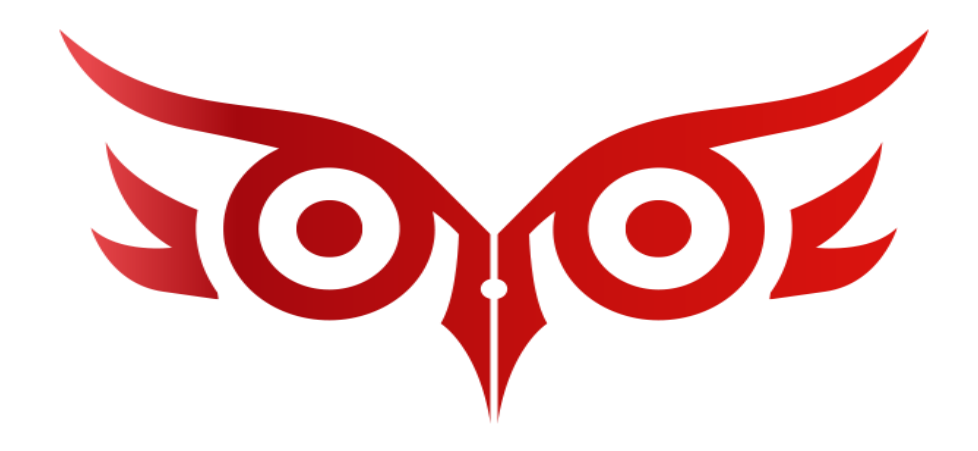

# Настройка включения доходов в 110-113 строки отчета 6-НДФЛ

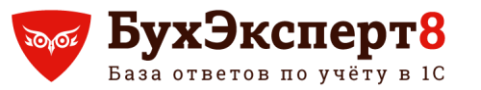

#### Заполнение строки 112 Разъяснения налоговиков

Расчет сумм налога на доходы физических лиц, облагаемых по ставке (100)

13 процентов

Код бюджетной классификации (105)

18210102010011000110

| Показатели                                                                                                    | Код<br>строки | Информация с начала<br>налогового периода |
|----------------------------------------------------------------------------------------------------|---------------|-------------------------------------------|
| 1                                                                                                    | 2             | 3                                         |
| Сумма дохода, начисленная физическим лицам                                                                                  | 110           | 120 000,00                                |
| В том числе:                                                                                                    |               |                                           |
| сумма дохода, начисленная в виде дивидендов                                                                                 | 111           | 0,00                                      |
| сумма дохода, начисленная по трудовым договорам (контрактам)                                                                | 112           | 110 000,00                                |
| сумма дохода, начисленная по гражданско-правовым договорам,<br>предметом которых являются выполнение работ (оказание услуг) | 113           | 0,00                                      |
| Количество физических лиц, получивших доход                                                                                 | 120           | 2                                         |
| Сумма вычетов                                                                                                    | 130           | 0,00                                      |
| Сумма налога исчисленная                                                                                                    | 140           | 15 600                                    |
| в том числе сумма налога, исчисленная с доходов в виде<br>дивидендов                                                        | 141           | 0                                         |
| Сумма фиксированного авансового платежа                                                                                     | 150           | 0                                         |
| Сумма налога удержанная                                                                                                    | 160           | 15 600                                    |
| Сумма налога, не удержанная налоговым агентом                                                                               | 170           | 0                                         |
| Сумма налога, излишне удержанная                                                                                            | 180           | 0                                         |
| Сумма налога, возвращенная налоговым агентом                                                                                | 190           | 0                                         |

#### Письмо ФНС от 06.04.2021 N БС-4-11/4577@

... в поле 112 раздела 2 расчета по форме 6-НДФЛ указывается обобщенная по всем физическим лицам сумма начисленного дохода по трудовым договорам (контрактам). К таким доходам относятся выплаты, производимые работодателем (налоговым агентом) физическим лицам в рамках трудовых отношений (например, премия, компенсация за неиспользованный отпуск, выплаты, имеющие социальный характер, и др.).

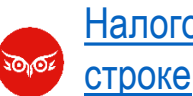

Налоговики продолжают разъяснять особенности заполнения 6-НДФЛ по Разделу 2: КБК и данные в 112

@buhexpert8.ru

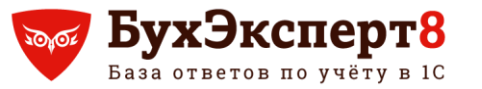

#### Заполнение строк 110-113 Правила заполнения строк 110-112

Расчет сумм налога на доходы физических лиц, облагаемых по ставке (100)

13 процентов

Код бюджетной классификации (105)

18210102010011000110

| Показатели                                                                                                    | Код<br>строки | Информация с начала<br>налогового периода |
|----------------------------------------------------------------------------------------------------|---------------|-------------------------------------------|
| 1                                                                                                    | 2             | 3                                         |
| Сумма дохода, начисленная физическим лицам                                                                               | 110           | 120 000,00                                |
| В том числе:                                                                                                    |               |                                           |
| сумма дохода, начисленная в виде дивидендов                                                                              | 111           | 0,00                                      |
| сумма дохода, начисленная по трудовым договорам (контрактам)                                                             | 112           | 110 000,00                                |
| сумма дохода, начисленная по гражданско-правовым договорам, предметом которых являются выполнение работ (оказание успуг) | 113           | 0,00                                      |
| Количество физических лиц, получивших доход                                                                              | 120           | 2                                         |
| Сумма вычетов                                                                                                    | 130           | 0,00                                      |
| Сумма налога исчисленная                                                                                                 | 140           | 15 600                                    |
| в том числе сумма налога, исчисленная с доходов в виде<br>дивидендов                                                     | 141           | 0                                         |
| Сумма фиксированного авансового платежа                                                                                  | 150           | 0                                         |
| Сумма налога удержанная                                                                                                  | 160           | 15 600                                    |
| Сумма налога, не удержанная налоговым агентом                                                                            | 170           | 0                                         |
| Сумма налога, излишне удержанная                                                                                         | 180           | 0                                         |
| Сумма налога, возвращенная налоговым агентом                                                                             | 190           | 0                                         |

<u>Раздел 2</u> заполняется для каждой из ставок налога.

#### В разделе 2 указываются:

В <u>поле 110</u> - обобщенная по всем физическим лицам сумма начисленного дохода нарастающим итогом с начала налогового периода.

В <u>поле 111</u> - обобщенная по всем физическим лицам сумма начисленного дохода в виде дивидендов нарастающим итогом с начала налогового периода.

В <u>поле 112</u> - обобщенная по всем физическим лицам сумма начисленного дохода по трудовым договорам (контрактам).

В <u>поле 113</u> - обобщенная по всем физическим лицам сумма начисленного дохода по гражданско-правовым договорам, предметом которых являются выполнение работ (оказание услуг).

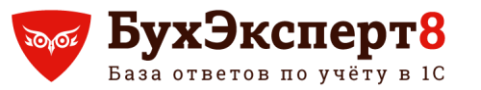

#### @buhexpert8.ru

## Заполнение строк 110-113 Разъяснения налоговиков

Расчет сумм налога на доходы физических лиц, облагаемых по ставке (100)

Код бюджетной классификации (105)

18210102010011000110

13

процентов

| Показатели                                                                                                    | Код<br>строки | Информация с начала<br>налогового периода |
|----------------------------------------------------------------------------------------------------|---------------|-------------------------------------------|
| 1                                                                                                    | 2             | 3                                         |
| Сумма дохода, начисленная физическим лицам                                                                                  | 110           | 120 000,00                                |
| В том числе:                                                                                                    |               |                                           |
| сумма дохода, начисленная в виде дивидендов                                                                                 | 111           | 0,00                                      |
| сумма дохода, начисленная по трудовым договорам (контрактам)                                                                | 112           | 110 000,00                                |
| сумма дохода, начисленная по гражданско-правовым договорам,<br>предметом которых являются выполнение работ (оказание услуг) | 113           | 0,00                                      |
| Количество физических лиц, получивших доход                                                                                 | 120           | 2                                         |
| Сумма вычетов                                                                                                    | 130           | 0,00                                      |
| Сумма налога исчисленная                                                                                                    | 140           | 15 600                                    |
| в том числе сумма налога, исчисленная с доходов в виде<br>дивидендов                                                        | 141           | 0                                         |
| Сумма фиксированного авансового платежа                                                                                     | 150           | 0                                         |
| Сумма налога удержанная                                                                                                    | 160           | 15 600                                    |
| Сумма налога, не удержанная налоговым агентом                                                                               | 170           | 0                                         |
| Сумма налога, излишне удержанная                                                                                            | 180           | 0                                         |
| Сумма налога, возвращенная налоговым агентом                                                                                | 190           | 0                                         |

В <u>поле 110</u> - обобщенная по всем физическим лицам сумма начисленного дохода нарастающим итогом с начала налогового периода.

В <u>поле 111</u> - обобщенная по всем физическим лицам сумма начисленного дохода в виде дивидендов нарастающим итогом с начала налогового периода.

В поле 112 - обобщенная по всем физическим лицам сумма начисленного дохода по трудовым договорам (контрактам).

В <u>поле 113</u> - обобщенная по всем физическим лицам сумма начисленного дохода по гражданско-правовым договорам, предметом которых являются выполнение работ (оказание услуг).

 6НДФЛ, РСВ
 3.1 строка 112 + строка 113 >= строка 050 Приложения 1 к разделу 1 РСВ (соотношение применяется к отчетному периоду по налоговому агенту в целом, с учетом обособленных подразделений).

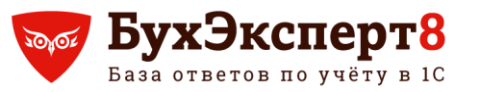

#### Настройка включения доходов в 110-113 строки отчета 6-НДФЛ Где указывается настройка

в Начислениях в поле Строка Раздела 2 Расчета 6-НДФЛ (с релиза 3.0.97)

| 🖈 Материальная помощь (Начисление)                           |                                                                                                    | 1   |              |
|--------------------------------------------------------------|----------------------------------------------------------------------------------------------------|-----|--------------|
|                                                              | Сумма дохода, начисленная физическим лицам                                                                                  |     | 9 219 000,00 |
| Записать и закрыть                                           | В том числе:                                                                                                    |     |              |
| Наименование: Материальная помощь                            | сумма дохода, начисленная в виде дивидендов                                                                                 | 111 | 1 000 000,00 |
| ИЛФП                                                         | сумма дохода, начисленная по трудовым договорам (контрактам)                                                                | 112 | 8 179 000,00 |
| не облагается                                                | сумма дохода, начисленная по гражданско-правовым договорам,<br>предметом которых являются выполнение работ (оказание услуг) | 113 | 20 000,00    |
| ⊙ облагается код дохода: 2760 🝷 🗗                            |                                                                                                    |     | <u> </u>     |
| Категория дохода: Прочие доходы (основная 🔻                  |                                                                                                    |     |              |
| Строка Раздела 2 Расчета 6-НДФЛ:                             |                                                                                                    |     |              |
| •                                                            |                                                                                                    |     |              |
| [ Включать в строки 110 и 111 (дивиденды)                    |                                                                                                    |     |              |
| Включать в строки 110 и 112 (по трудовым договорам, контракт | am)                                                                                                    |     |              |
| <sup>t</sup> Включать только в строку 110                    |                                                                                                    |     |              |
| Включать в строки 110 и 113 (по договорам ГПХ на выполнение  | работ, оказание услуг)                                                                                                    |     |              |

После изменения настроек, ПЕРЕпровести документы, которыми был начислен данных доход

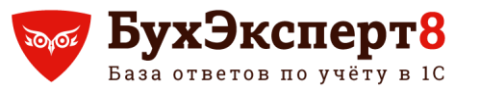

#### Настройка включения доходов в 110-113 строки отчета 6-НДФЛ Где указывается настройка

Расчет сумм налога на доходы физических лиц, облагаемых по ставке (100)

13 процентов

Код бюджетной классификации (105)

18210102010011000110

| Показатели                                                                                                    | Код<br>строки | Информация с начала<br>налогового периода |
|----------------------------------------------------------------------------------------------------|---------------|-------------------------------------------|
| 1                                                                                                    | 2             | 3                                         |
| Сумма дохода, начисленная физическим лицам                                                                                  | 110           | 120 000,00                                |
| В том числе:                                                                                                    |               |                                           |
| сумма дохода, начисленная в виде дивидендов                                                                                 | 111           | 0,00                                      |
| сумма дохода, начисленная по трудовым договорам (контрактам)                                                                | 112           | 110 000,00                                |
| сумма дохода, начисленная по гражданско-правовым договорам,<br>предметом которых являются выполнение работ (оказание услуг) | 113           | 0,00                                      |
| Количество физических лиц, получивших доход                                                                                 | 120           | 2                                         |
| Сумма вычетов                                                                                                    | 130           | 0,00                                      |
| Сумма налога исчисленная                                                                                                    | 140           | 15 600                                    |
| в том числе сумма налога, исчисленная с доходов в виде<br>дивидендов                                                        | 141           | 0                                         |
| Сумма фиксированного авансового платежа                                                                                     | 150           | 0                                         |
| Сумма налога удержанная                                                                                                    | 160           | 15 600                                    |
| Сумма налога, не удержанная налоговым агентом                                                                               | 170           | 0                                         |
| Сумма налога, излишне удержанная                                                                                            | 180           | 0                                         |
| Сумма налога, возвращенная налоговым агентом                                                                                | 190           | 0                                         |

В программах 1С:

- В соответствии с новой настройкой видов начислений / видов прочих доходов
- Если настройка не указана, то
  - в поле 112 отражаются доходы с категориями Оплата труда, Оплата труда в натуральной форме и Прочие доходы от трудовой деятельности, а также доходы с кодами (независимо от наличия трудового договора на день получения дохода): 2000, 2002, 2003, 2012, 2013, 2014, 2300, 2530, 2760, 2762, 2710, 2720, 4800
  - в поле 113 отражаются доходы с кодами 2001, 2010, а также доходы, полученные в дни, когда есть только договор ГПХ: 2760, 2720, 4800

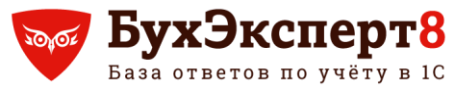

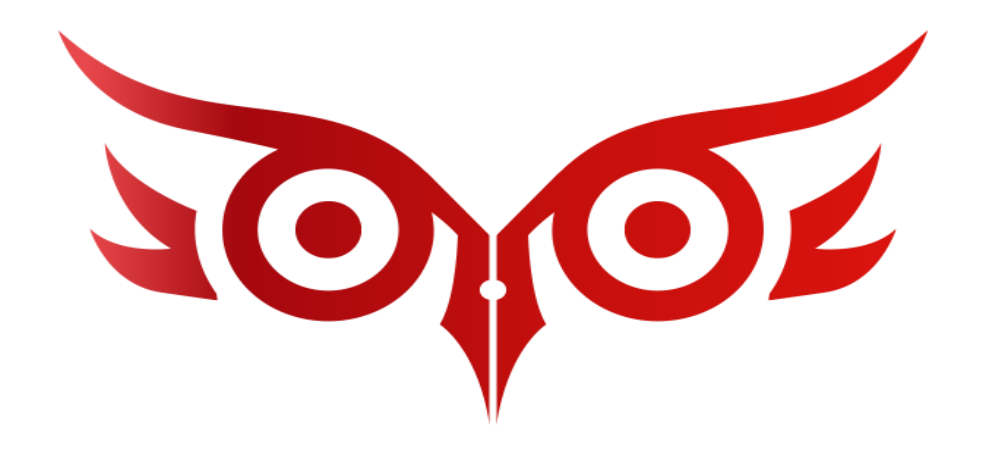

## Регистр налогового учета по НДФЛ с выделением налоговой базы по ставке 15%

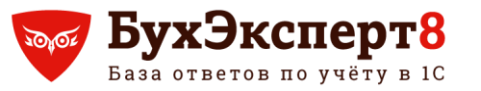

#### Регистр налогового учета по НДФЛ с выделением налоговой базы по ставке 15% Вид Регистра налогового учета по НДФЛ

# Отчет **Регистр налогового учета по НДФЛ** адаптирован к показу сумм превышения 5 млн. по основной налоговой базе и дивидендам (с релиза 3.0.97)

4. РАСЧЕТ НАЛОГОВОЙ БАЗЫ И НАЛОГА НА ДОХОДЫ ФИЗИЧЕСКОГО ЛИЦА ПО КОДУ ОКТМО/КПП 45376000 /770501001

Расчет налога на доходы физического лица по ставке 13% + 15% с превышения предела (Основная налоговая база)

| Доходы и вычеты, предусмот | гренные статьями 214.1, 217 и 221 Ha | алогового кодекса Российской Федерации |
|----------------------------|--------------------------------------|----------------------------------------|
|----------------------------|--------------------------------------|----------------------------------------|

| Дата<br>начисления                 | Месяц, за который<br>начислена оплата<br>труда | Дата выплаты<br>(передачи дохода в<br>натуральной<br>форме) | Дата получения<br>дохода | Код<br>дохода | Сумма дохода        | Код<br>вычета | Сумма<br>вычета | Облагаемая сумма<br>дохода | Налоговая база:<br>всего/<br>свыше 5 млн. | Налог к<br>начислению:<br>по 13%/<br>по 15% |
|------------------------------------|------------------------------------------------|-------------------------------------------------------------|--------------------------|---------------|---------------------|---------------|-----------------|----------------------------|-------------------------------------------|---------------------------------------------|
| Месяц налого                       | вого периода: Июль                             | T-F                                                         |                          |               |                     |               |                 |                            |                                           | l                                           |
| 31.07.2021                         |                                                | 31.07.2021                                                  | 31.07.2021               | 2002          | 1 000 000,00 по 13% |               |                 | 1 000 000,00               |                                           |                                             |
| 31.07.2021                         | Июль                                           |                                                             | 31.07.2021               | 2000          | 3 000 000,00 по 13% |               |                 | 3 000 000,00               |                                           |                                             |
| Итого за меся                      | ц:                                             |                                                             |                          |               | 4 000 000,00        |               |                 | 4 000 000,00               |                                           |                                             |
| Итого с начала                     | а налогового периода                           | :                                                           |                          |               | 4 000 000,00        |               |                 | 4 000 000,00               | 4 000 000,00                              | 520 000                                     |
|                                    |                                                |                                                             |                          |               |                     |               |                 |                            | -                                         | -                                           |
| Месяц налого                       | вого периода: Август                           | r                                                           |                          |               |                     |               |                 |                            |                                           |                                             |
| 31.08.2021                         |                                                | 31.08.2021                                                  | 31.08.2021               | 2002          | 250 000,00 по 13%   |               |                 | 250 000,00                 |                                           |                                             |
| 31.08.2021                         |                                                | 31.08.2021                                                  | 31.08.2021               | 2002          | 750 000,00 по 15%   |               |                 | 750 000,00                 |                                           |                                             |
| 31.08.2021                         | Август                                         |                                                             | 31.08.2021               | 2000          | 750 000,00 по 13%   |               |                 | 750 000,00                 |                                           |                                             |
| 31.08.2021                         | Август                                         |                                                             | 31.08.2021               | 2000          | 2 250 000,00 по 15% |               |                 | 2 250 000,00               |                                           |                                             |
| Итого за месяц:                    |                                                |                                                             |                          |               | 4 000 000,00        |               |                 | 4 000 000,00               |                                           |                                             |
| Итого с начала налогового периода: |                                                |                                                             |                          |               | 8 000 000,00        |               |                 | 8 000 000,00               | 8 000 000,00                              | 650 000                                     |
|                                    |                                                |                                                             |                          |               |                     |               |                 |                            | 3 000 000,00                              | 450 000                                     |

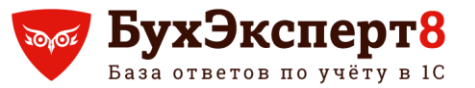

@buhexpert8.ru

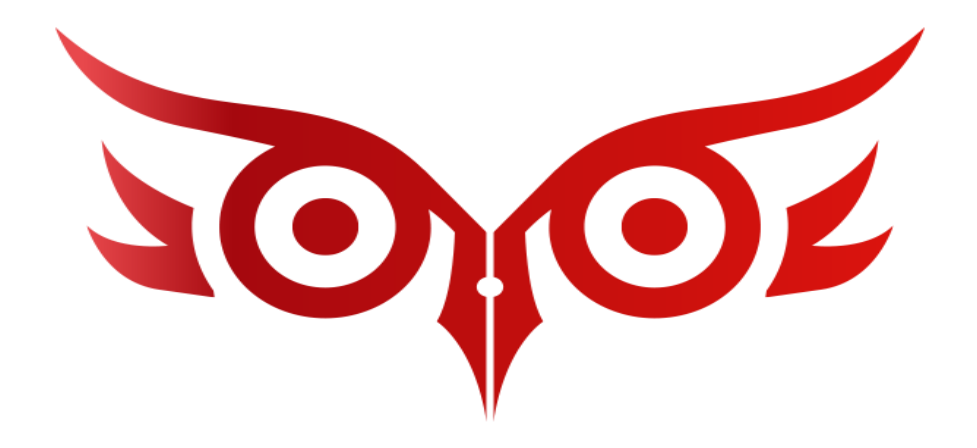

### Код категории застрахованного лица в РСВ по сотрудникам без доходов

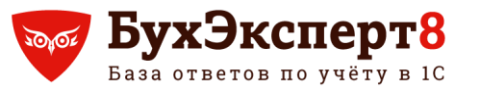

4

### Код категории застрахованного лица в РСВ по сотрудникам без доходов Заполнение Таблицы 3.2.1 в РСВ

## Для сотрудников без доходов указывает код **HP** и нулевые суммы (с релиза 3.0.102)

3.2.1 Сведения о сумме выплат и иных вознаграждений, начисленных в пользу физического лица

| M       | есяц                   | Код категории<br>застрахован- | Сумма выплат и иных                | База для исчисления<br>на обязательное пен<br>в пределах пред                           | а страховых взносов<br>сионное страхование<br>ельной величины | Сумма исчисленных<br>страховых взносов<br>с базы исчисления                     |  |
|---------|------------------------|-------------------------------|------------------------------------|-----------------------------------------------------------------------------------------|---------------------------------------------------------------|---------------------------------------------------------------------------------|--|
| ст<br>1 | гроки<br>120)          | ного лица<br>(код строки 130) | вознаграждений<br>(код строки 140) | в том числе по<br>гражданско-правовым<br>(код строки 150) договорам<br>(код строки 160) |                                                               | страховых взносов,<br>не превышающих<br>предельную величину<br>(код строки 170) |  |
|         | 1                      | HP                            | -                                  | -                                                                                       | -                                                             | -                                                                               |  |
| ·Д      | <u>Добавить строку</u> |                               |                                    |                                                                                         |                                                               |                                                                                 |  |

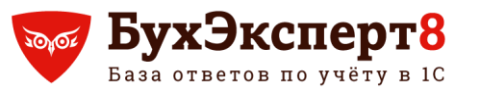

- Код категории застрахованного лица в РСВ по сотрудникам без доходов Ошибка в заполнении РСВ для организаций - МСП
- В 1С в РСВ в Таблице 3.2.1 для сотрудников без доходов в организациях-МСП: указывается код МС, сумма доходов пустая.
- Однако это ошибка 60001063. (не выполняется КС 1.194):

Если в подр.3.2.1 Р.3 по физическому лицу (совокупности показателей СНИЛС + ФИО) стр.130 = МС, то наличие в подр.3.2.1 Р.3 по данному физическому лицу стр.130 = НР обязательно

Решение: установить патч — EF\_60001063

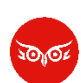

<u>В 1С в РСВ по сотрудникам без доходов по организациям-МСП неверно заполняется подраздел 3.2.1</u> Как установить исправление (патч) в ЗУП 3, не подключенной к интернету

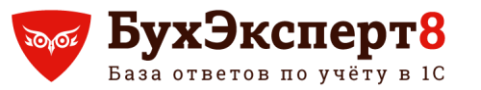

30101

#### Код категории застрахованного лица в РСВ по сотрудникам без доходов Ошибка в заполнении РСВ для организаций - МСП

#### Заполнение после установки патча — EF\_60001063

#### 3.2.1 Сведения о сумме выплат и иных вознаграждений, начисленных в пользу физического лица

|   | Месяц                  | Код категории                 | Сумма выплат и иных                | База для исчисления<br>на обязательное пен<br>в пределах пред                           | а страховых взносов<br>сионное страхование<br>ельной величины | Сумма исчисленных<br>страховых взносов<br>с базы исчисления                     |  |
|---|------------------------|-------------------------------|------------------------------------|-----------------------------------------------------------------------------------------|---------------------------------------------------------------|---------------------------------------------------------------------------------|--|
|   | строки<br>120)         | ного лица<br>(код строки 130) | вознаграждений<br>(код строки 140) | в том числе по<br>гражданско-правовым<br>(код строки 150) договорам<br>(код строки 160) |                                                               | страховых взносов,<br>не превышающих<br>предельную величину<br>(код строки 170) |  |
| I | 1                      | HP                            | -                                  | -                                                                                       | -                                                             | -                                                                               |  |
|   | <u>Добавить строку</u> |                               |                                    |                                                                                         |                                                               |                                                                                 |  |

В 1С в РСВ по сотрудникам без доходов по организациям-МСП неверно заполняется подраздел 3.2.1

Как установить исправление (патч) в ЗУП 3, не подключенной к интернету

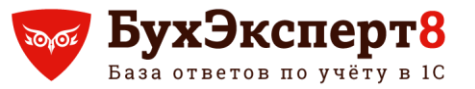

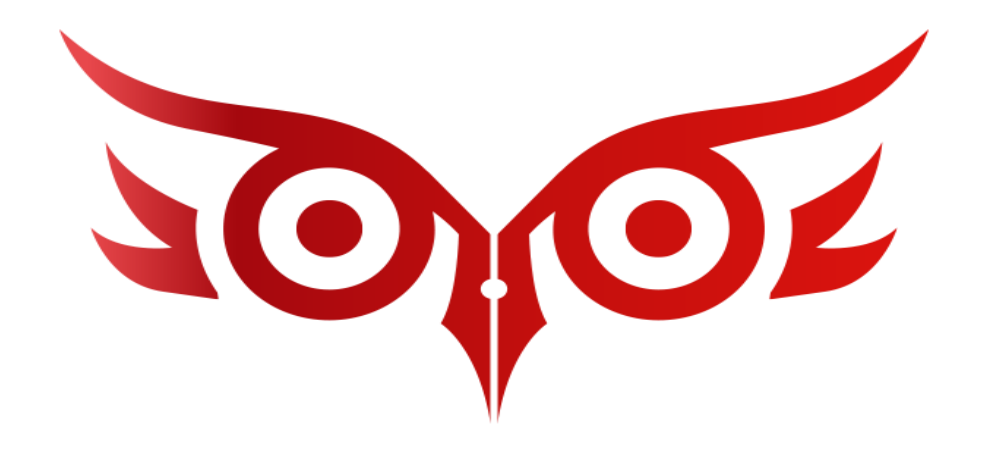

# Заполнение СТД-Р с учетом «обособок», в которых работал сотрудник

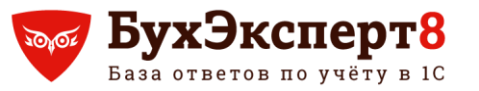

## Заполнение СТД-Р с учетом «обособок», в которых работал сотрудник Заполнение СТД-Р

Когда в **СТД-Р** указывается головная организация, то форма заполняется с учетом всех обособленных подразделений, в которых работал сотрудник (с релиза 3.0.95.29)

| 🔶 🔶 🏠 Сведен       | ния о трудовой <mark>д</mark> еятельности | работника, СТД-Р 0000-000001 с | от 30.07.2021 🖉 🗄 ×  |
|--------------------|-------------------------------------------|--------------------------------|----------------------|
| Провести и закрыть | Записать Провести 📄                       | 🔒 стд-р 🚽 головная организация | Еще -                |
| Организация:       | Лето ООО                                  | 🝷 🗗 Дата: 30.07.2021           | 🛗 Номер: 0000-000001 |
| Сотрудник:         | Капустин Иван Алексеевич                  | ▼ [□]                          |                      |
| Фамилия:           | Имя:                                      | Отчество:                      |                      |
| Капустин           | Иван                                      | Алексеевич                     |                      |

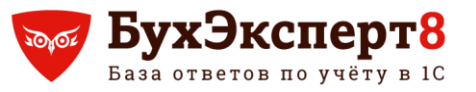

## Заполнение СТД-Р с учетом «обособок», в которых работал сотрудник Заполнение СТД-Р

## В СТД-Р перечислены все обособленные подразделения, в которых работал сотрудник

|              |                                                   |                                            | Све                                                                                                    | дения о трудовой д                             | цеятельности                                                                                                    |  |  |
|--------------|---------------------------------------------------|--------------------------------------------|----------------------------------------------------------------------------------------------------|------------------------------------------------|----------------------------------------------------------------------------------------------------|--|--|
| Дата (число, |                                                   |                                            | Наименование                                                                                                    |                                                |                                                                                                    |  |  |
| NºNº n/⊓     | месяц, год)<br>приема,<br>перевода,<br>увольнения | Сведения о приеме,<br>переводе, увольнении | Трудовая функция (должность, профессия,<br>специальность, квалификация, конкретный<br>вид поручаемой работы), структурное<br>подразделение | Код<br>выполняемой<br>функции (при<br>наличии) | Причины увольнения, пункт, часть статьи,<br>статья Трудового кодекса Российской<br>Федерации, федерального закона |  |  |
| 1            | 2                                                 | 3                                          | 4                                                                                                    | 5                                              | 6                                                                                                    |  |  |
| 1            | 01.06.2021                                        | ПРИЕМ                                      | Менеджер. Основное подразделение.                                                                                                    |                                                |                                                                                                    |  |  |
| 2            | 01.07.2021                                        | ПЕРЕВОД                                    | Менеджер. Северное подразделение.                                                                                                    |                                                |                                                                                                    |  |  |
| 3            | 16.07.2021                                        | ПРИЕМ по                                   | Менеджер. Северное подразделение. По                                                                                                    |                                                |                                                                                                    |  |  |
|              |                                                   | совместительству                           | совместительству.                                                                                                    |                                                |                                                                                                    |  |  |
| 4            | 16.07.2021                                        | ПЕРЕВОД                                    | Старший менеджер. Основное                                                                                                    |                                                |                                                                                                    |  |  |
|              |                                                   |                                            | подразделение.                                                                                                    |                                                |                                                                                                    |  |  |
| 5            | 30.07.2021                                        | УВОЛЬНЕНИЕ по                              | По совместительству.                                                                                                    |                                                | Расторжение трудового договора по                                                                                 |  |  |
|              |                                                   | совместительству                           |                                                                                                    |                                                | инициативе работника, Пункт 3 Часть 1                                                                             |  |  |
|              |                                                   |                                            |                                                                                                    |                                                | Статья 77, Трудового кодекса Российской<br>Федерации                                                              |  |  |

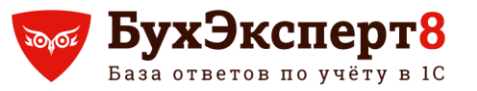

@buhexpert8.ru

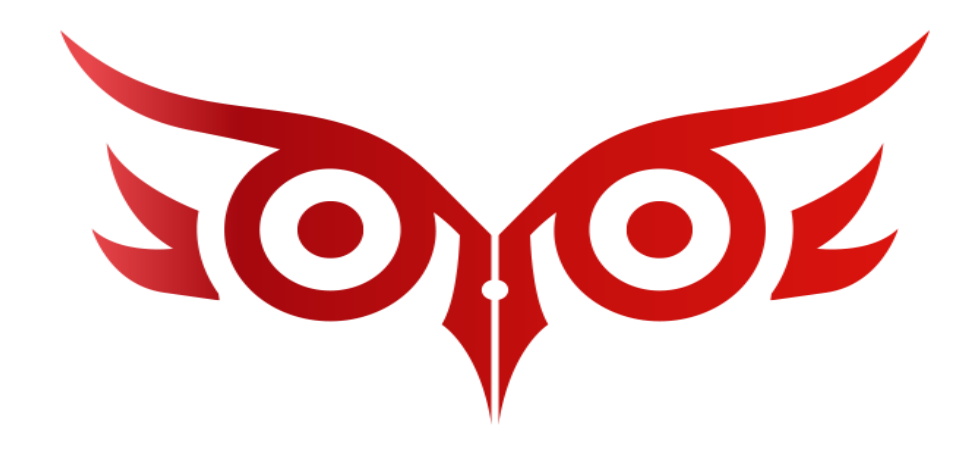

# Новые основания увольнений дистанционных сотрудников

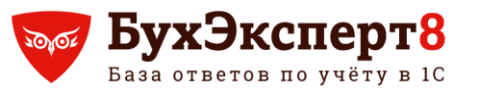

#### Новые основания увольнений дистанционных сотрудников Основания увольнений статьи 312.8 ТК РФ

- В статье 312.8 Трудового кодекса РФ добавлены основания увольнений дистанционных сотрудников:
  - В связи со сменой работником местности выполнения работы
  - В связи с невыходом на связь с работодателем без уважительной причины

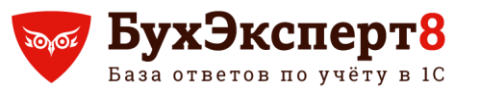

#### Новые основания увольнений дистанционных сотрудников Основания увольнений статьи 312.8 ТК РФ в 1С

В 1С добавлены две статьи в справочнике **Основания увольнения** (e1cib/list/Справочник.ОснованияУвольнения) (с релиза **3**.0.97):

| 🔶 🔶 🏠 Основ             | ания увольнения                                                       | €? : ×                               |
|-------------------------|-----------------------------------------------------------------------|--------------------------------------|
| Создать на основании 👻  | Поиск (Ctrl+F)                                                        | × Q - Еще - ?                        |
| Наименование ↓          | Текст для приказа                                                     | Документ основание                   |
| = ст. 312.8 (местность) | В связи со сменой работником местности выполнения работы              | Трудовой кодекс Российской Федерации |
| = ст. 312.8 (связь)     | В связи с невыходом на связь с работодателем без уважительной причины | Трудовой кодекс Российской Федерации |

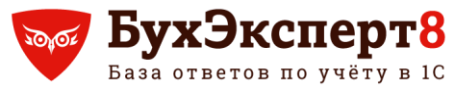

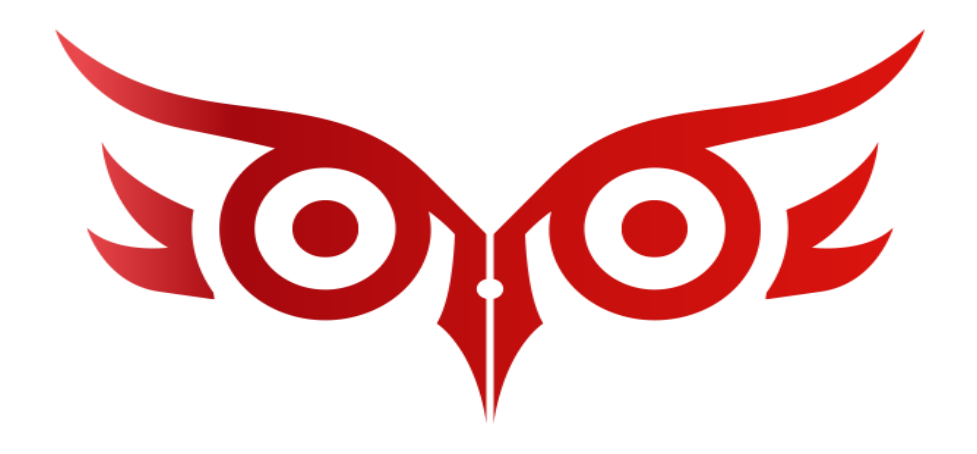

# Возможность помечать неиспользуемые основания увольнений в 1С

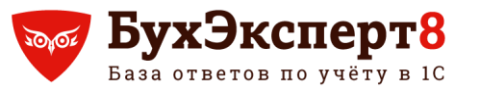

#### Возможность помечать неиспользуемые основания увольнений в 1С Установка признака не использования

### Для неиспользуемых оснований увольнения установить признак **Больше не используется** (с релиза 3.0.97)

| Основания увольнении                                                                   |                                                            |                                                                             |
|----------------------------------------------------------------------------------------|------------------------------------------------------------|-----------------------------------------------------------------------------|
| Выбрать Создать                                                                        | Поиск (Ctrl+F)                                             | х Q - Еще - ?                                                               |
| Основание увольнения                                                                   |                                                            |                                                                             |
| ст. 337, Прекращение трудового<br>предусмотренным трудовым до                          | о договора с работником религиозной<br>говором             | организации по основаниям,                                                  |
| ст. 347, Прекращение трудовог<br>предусмотренным трудовым до                           | 🖄 ч. 4 ст. 348.4 (Основа                                   | ание увольнения (пользовательское)) 🖉 : 🗆 🗙                                 |
| ст. 348.11-1, В связи с нарушен<br>(или) антидопинговых правил, у                      | Записать и закрыть                                         | сать Еще - ?                                                                |
| нарушением по решению соотв                                                            | Наименование:                                              | ч. 4 ст. 348.4                                                              |
| 🤜 ст. 71, Неудовлетворительный р                                                       | Документ основание:                                        | Трудовой кодекс Российской Федерации                                        |
| ч. 2 ст. 79, Прекращение дейсті<br>работы                                              | Документ основание отсутствуе                              | т в классификаторе                                                          |
| ч. 3 ст. 79, Прекращение дейсти<br>отсутствующего работника                            | Наименование<br>документа основания:                       | Трудовой кодекс Российской Федерации ?                                      |
| <ul> <li>ч. 4 ст. 348.4, На основании ста<br/>работы) переведен для поезаях</li> </ul> | Наименование документа<br>основания (в родительном падеже) | Трудового кодекса Российской Федерации ?                                    |
| ч. 4 ст. 348.4 (Возврат), На осно<br>(временной работы) переведен                      | Статья: 348.4 Часть: 4                                     | Пункт: Подпункт: Абзац: ?                                                   |
| 🤜 ч. 4 ст. 348.4 (Перевод), На осн                                                     | Текст для приказа:                                         |                                                                             |
| 🧠 ч. 4 ст. 79, Прекращение дейст                                                       | На основании статьи 348.4 ТК РФ<br>для продолжения работы  | в связи с истечением срока временного перевода (временной работы) переведен |
|                                                                                        | Больше не используется                                     |                                                                             |

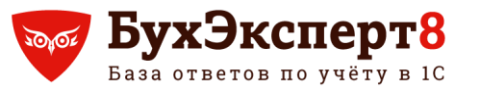

### Возможность помечать неиспользуемые основания увольнений в 1С Подключение возможности видеть не используемые основания увольнений

## Чтобы в списке увидеть неиспользуемые Основания увольнений необходимо установить признак Показать не используемые

| 🔶 🔶 🏠 Основ                                      | вания увольнения                                                                           |   |                                                | 0      | >     | < |
|--------------------------------------------------|--------------------------------------------------------------------------------------------|---|------------------------------------------------|--------|-------|---|
| Создать на основании 👻                           |                                                                                            |   | 348 × Q •                                      | Еще 🕶  | ?     |   |
| Наименование ↓                                   | Текст для приказа                                                                          | C | Обновить                                       |        | F5    |   |
| <b>п</b> . 1 ст. <b>348</b> .11                  | Спортивная дисквалификация на срок шесть и                                                 |   | Найти: Текст для приказа - На основании статьи | Ctrl+A | √lt+F |   |
|                                                  |                                                                                            | Q | Расширенный поиск                              | A      | (lt+F |   |
| = п. 2 ст. 348.11                                | Нарушение спортсменом, в том числе однокр<br>антидопинговых правил и (или) антидопинговь   | R | Отменить поиск                                 | Ct     | rl+Q  |   |
| = ст. 348.11-1                                   | В связи с нарушением, в том числе однократ                                                 | ð | Настроить список                               |        |       |   |
|                                                  | антидопинговых правил и (или) антидопинговь                                                | 8 | Выбрать настройки                              |        |       |   |
| <ul> <li>ч. 4 ст. 348.4<br/>(Возврат)</li> </ul> | На основании статьи 348.4 ТК РФ в связи с ис<br>перевода (временной работы) переведен для- | 0 | Сохранить настройки                            |        |       |   |
| = ч. 4 ст. 348.4                                 | На основании статьи 348.4 ТК РФ переведен                                                  |   | Установить стандартные настройки               |        |       |   |
| (Перевод)                                        |                                                                                            | ÷ | Вывести список                                 |        |       |   |
|                                                  |                                                                                            |   | Создать на основании                           |        |       | ) |
|                                                  |                                                                                            | ¥ | Показать не используемые                       |        |       |   |
|                                                  |                                                                                            | 4 | Только действующие                             |        |       |   |

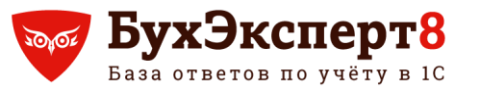

 $\Box \times$ 

.

### Возможность помечать неиспользуемые основания увольнений в 1С Отображение неиспользуемый оснований увольнения в списке

В общем списке неиспользуемые основания увольнений отображаются зачеркнутыми

#### Основания увольнений

| Выбрать Создать Создать Поиск (Ctrl+F) × Q • Еще • ?                                                                                                    |
|----------------------------------------------------------------------------------------------------|
| Основание увольнения                                                                                                    |
| 🔫 ст. 71, Неудовлетворительный результат испытания                                                                                                    |
| ч. 2 ст. 79, Прекращение действия трудового договора, заключенного на время выполнения определенной<br>работы                                                          |
| ч. 3 ст. 79, Прекращение действия трудового договора, заключенного на время исполнения обязанностей<br>отсутствующего работника                                        |
| <ul> <li>ч. 4 ст. 348.4, На основании статьи 348.4 ТК РФ в связи с истечением срока временного перевода (временной работы) переведен для продолжения работы</li> </ul> |
| ч. 4 ст. 348.4 (Возврат), На основании статьи 348.4 ТК РФ в связи с истечением срока временного перевода<br>(временной работы) переведен для продолжения работы        |
| 🔫 ч. 4 ст. 348.4 (Перевод), На основании статьи 348.4 ТК РФ переведен (на временную работу)                                                                            |
| 🔫 ч. 4 ст. 79, Прекращение действия трудового договора, заключенного на время выполнения сезонных работ                                                                |

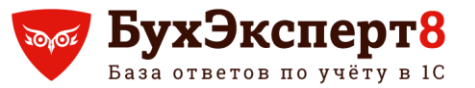

@buhexpert8.ru

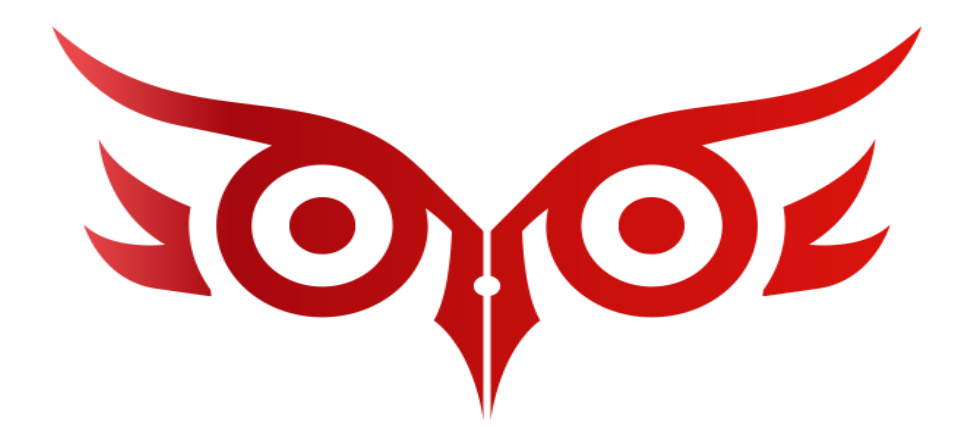

## Включение периодов проф. обучения в льготный стаж

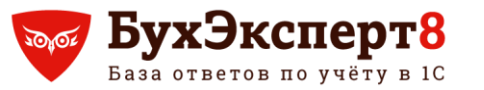

## Включение периодов проф. обучения в льготный стаж Законодательство

С 18.03.2021 г. в льготный пенсионный стаж теперь включаются периоды профессионального обучения и дополнительного профессионального образования работников, которые являются условием выполнения ими определенных видов деятельности и обязанность проведения которых возложена на работодателя.

Условия включения:

- за эти периоды за работниками сохраняется место работы (должность) и средняя зарплата
- осуществляется уплата страховых взносов на ОПС

Основание: Постановлению Правительства РФ от 04.03.2021 N 322

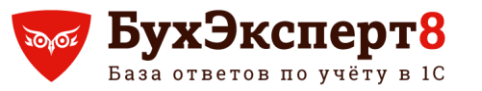

## Включение периодов проф. обучения в льготный стаж Заполнение кода КВАЛИФ в СЗВ-СТАЖ и СЗВ-КОРР в 1С

С 18.03.2021 в 1С при заполнении СЗВ-СТАЖ и СЗВ-КОРР период повышения квалификации (код КВАЛИФ) добавлять вручную в строки с досрочным назначением пенсии (с релиза 3.0.100)

| ← → Сведения о стах                   | же *                        |               |                    |            |              | :          |
|---------------------------------------|-----------------------------|---------------|--------------------|------------|--------------|------------|
| Данные застрахованного лица           | Редактировать карточку сотр | удника        |                    |            |              |            |
| Фамилия: Виноградов                   | Имя: Константин             |               | Отчество: Иванович |            | СНИЛС: 937-8 | 52-494 67  |
| Сотрудник уволен 31 декабря отчетного | о года                      |               |                    |            |              |            |
| Добавить 🚹 🖶 Отменить                 | исправления                 |               |                    |            |              | Еще        |
|                                       |                             | Особ. условия | Код позиции списка |            |              |            |
| 1 01.05.2021                          | Код:                        |               |                    | Основание: |              | Основание: |
| 30.06.2021                            | Ставка:                     |               |                    | Параметр:  |              | Месяцы:    |
| 2 01.07.2021                          | Код:                        | 27-2          | 23200000-19756     | Основание: |              | Основание: |
| 19.09.2021                            | Ставка:                     |               |                    | Параметр:  |              | Месяцы:    |
| 3 20.09.2021                          | Код:                        | 27-2          | 23200000-19756     | Основание: |              | Основание: |
| 21.09.2021                            | Ставка:                     |               |                    | Параметр:  | КВАЛИФ       | Месяцы:    |
| 4 22.09.2021                          | Код:                        | 27-2          | 23200000-19756     | Основание: |              | Основание: |
| 31.12.2021                            | Ставка:                     |               |                    | Параметр:  |              | Месяцы:    |

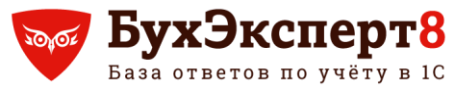

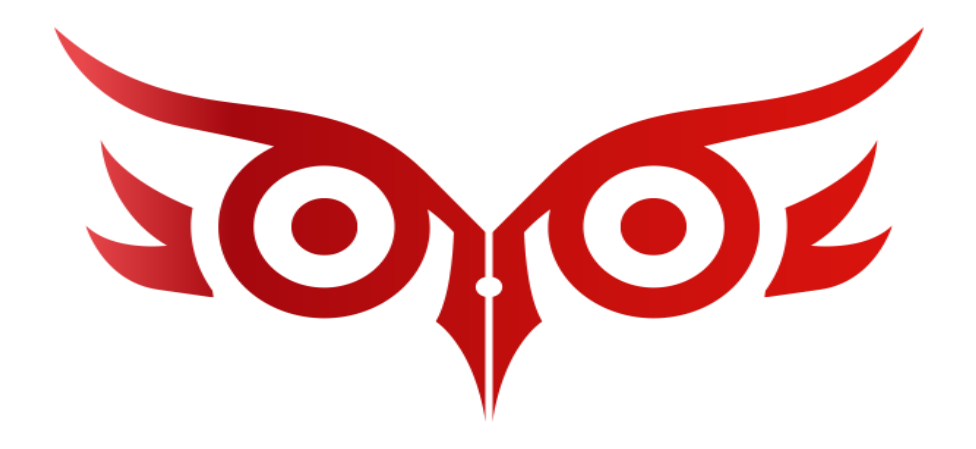

# Новые возможности по настройке отчетов по зарплате и кадрам

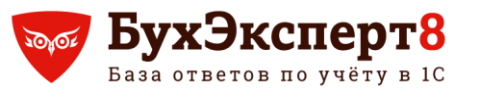

## Возможности по настройке отчетов по зарплате и кадрам Меню заголовка таблицы

- Меню заголовка таблицы (вызывается **левой** клавишей мыши) позволяет (с релиза 3.0.101):
  - настраивать сортировку
  - настраивать фильтры (по значению, по условию)
  - производить действия, что и в контекстном меню для колонки

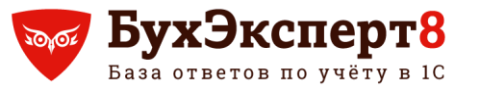

## Возможности по настройке отчетов по зарплате и кадрам Меню заголовка таблицы

| +    | Aнализ взносов                                                                                                    | в фонды                                                                                                 | Настройка поля: Начислено всего                                                                                                    | : 0 ×             |
|------|----------------------------------------------------------------------------------------------------|----------------------------------------------------------------------------------------------------|----------------------------------------------------------------------------------------------------|-------------------|
| Сфор | 1.2021 — 31.12.2021<br>мировать Настройки                                                                                                    |                                                                                                    | <ul> <li>✓ Сортировка</li> <li>↓ Е Сортировать по возрастанию</li> <li>↓ ₹ Сортировать по убыванию</li> </ul>                                                                                                    | ойки для<br>понок |
|      | Анализ взносов<br>Организация                                                                                                    | <b>в фонды</b><br>Лето ООО                                                                              | ✓ ФИЛЬТР ПО ЗНАЧЕНИЮ       Image: Constraint of the second second | × Еще •           |
| F    | Период                                                                                                    | Январь 2021                                                                                             | <ul> <li>✓ (Пустые)</li> <li>✓ 327,83</li> <li>✓ 1 420 75</li> </ul>                                                                                                    |                   |
|      | Вид тарифа страховых взносов                                                                                                    | Для субъектов малого и                                                                                  | <ul> <li>✓ 1423,13</li> <li>✓ 12 172,07</li> <li>✓ 20 812,00</li> </ul>                                                                                                    |                   |
|      | Начисление                                                                                                    | ↓ <u>≘</u> Начислено<br>всего                                                                           | <ul> <li>✓ 2 990 406,00</li> <li>✓ 10 313 820,20</li> </ul>                                                                                                    |                   |
|      | Договор (работы, услуги)<br>Оплата по окладу<br>Премия<br>Районный коэффициент<br>Северная надбавка<br>Оплата за время командировки<br>Повышение квалификации<br>Итого | 20 812,00<br>10 313 820,20<br>2 990 4060,<br>327,83<br>327,83<br>12 172,07<br>1 420,75<br>13 339 286,68 | ☑ 13 339 286,68                                                                                                    |                   |
|      | Вид тарифа страховых взносов<br>Начисление                                                                                                    | Основной тариф страхо<br>Начислено                                                                      | > Фильтр по условию                                                                                                    |                   |
|      |                                                                                                    |                                                                                                    | Применить и сформировать Применить                                                                                                    | Отмена            |

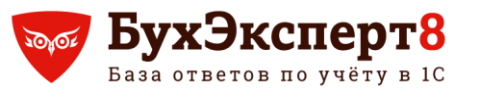

## Возможности по настройке отчетов по зарплате и кадрам Контекстное меню заголовка таблицы

- Контекстное меню заголовка таблицы (вызывается **правой** клавишей мыши) позволяет (с релиза 3.0.101):
  - вставлять колонки справа
  - вставлять группировки ниже
  - перемещать колонки влево, вправо, вверх, вниз
  - скрывать колонки
  - переименовывать колонки
  - устанавливать, снимать фильтр
  - сортировать по возрастанию, убыванию
  - настраивать оформление

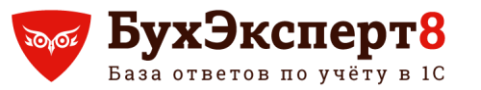

## Возможности по настройке отчетов по зарплате и кадрам Контекстное меню заголовка таблицы

| +    | 🔸 ☆ Анализ взносов в с          | ронды              |       |                                       |      |                    | : ×                 |
|------|---------------------------------|--------------------|-------|---------------------------------------|------|--------------------|---------------------|
| 01.0 | 8.2021 💼 - 31.08.2021 💼         |                    | Ор    | ганизация                             |      | •                  |                     |
| Сфор | настройки                       | - ৫ ক              |       | 🚛 🏥 Разворачивать до 👻 🖶 🙇            | Ŧ    | Σ Βε               | едите ?             |
|      |                                 |                    |       | Сгруппировать по полю Начислено всего | F    |                    |                     |
|      | Анализ взносов в                | фондь              |       | Вставить поле справа                  |      | контекст           | гное                |
|      | Организация Л                   | ето <b>ООО</b>     | ▶===  | Вставить группировку ниже             |      | менк               |                     |
| F    | Период А                        | вгуст 20           | +     | Переместить влево                     |      |                    |                     |
|      |                                 |                    | -     | Переместить вправо                    |      |                    |                     |
|      | ΠΦΡ                             |                    | 1     | Переместить выше                      |      |                    |                     |
|      | Вид тарифа страховых взносов Дл | я субъектов ма     | 1     | Переместить ниже                      |      |                    |                     |
|      | Начисление                      | Начислено<br>всего |       | Скрыть                                |      | Облагаемая<br>база | ПФР (до<br>превыш.) |
|      |                                 |                    |       | Переименовать                         |      |                    |                     |
|      | Оплата по окладу                | 3 163              | ĥĨ    | Фильтровать                           | ,00  | 173 248,00         | 17 324,8            |
|      | Итого                           | 4 160 4            | 11.97 | • morpodato                           | 00   | 173 248 00         | 17 324 8            |
|      |                                 | 4 100 4            |       | Снять фильтр                          | ľ    | 110 240,00         | 11 024,0            |
|      | Вид тарифа страховых взносов Ос | новной тариф с     | 14    |                                       | 1    |                    |                     |
|      | Начисление                      | Начислено          | •-    |                                       |      | Облагаемая         | ПФР (до             |
|      |                                 | всего              | ŧ≣.   | Сортировать по убыванию               | база |                    | превыш.)            |
|      |                                 |                    |       | Оформить                              | 1    |                    |                     |
|      | Оплата по окладу                | 86                 |       | edebining ,                           | ,00  | 76 752,00          | 16 885,4            |
|      | Премия                          | 3                  |       | Уровни группировок                    | ,00  | 70 750 00          | 10.005.1            |
|      |                                 |                    |       | Редактирование                        |      |                    | •                   |

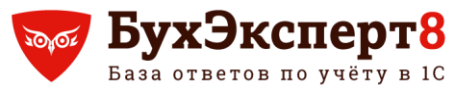

@buhexpert8.ru

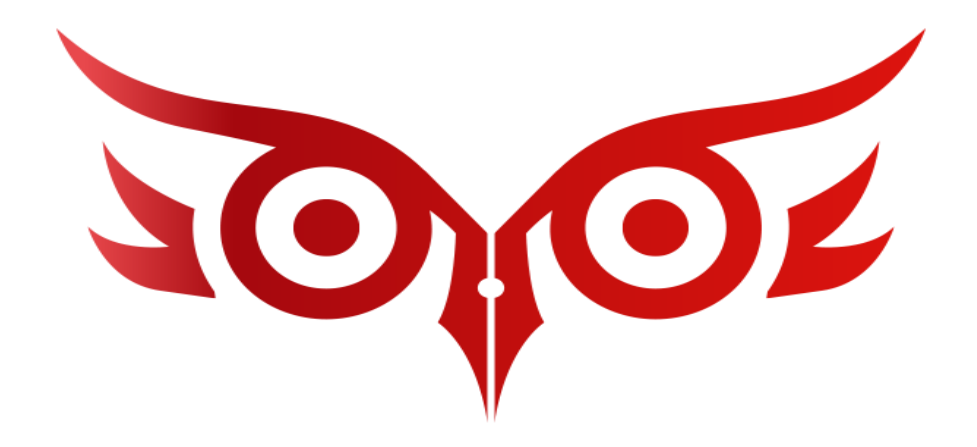

## Увеличение номера разрешения на временное проживание в РФ в реестре прямых выплат ФСС

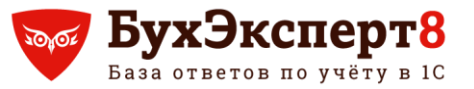

Увеличение номера разрешения на временное проживание в РФ в реестре прямых выплат ФСС

#### Увеличение количества символов до 20

#### В Сведениях для реестра прямых выплат ФСС номер разрешения на временное проживание в РФ увеличен до 20 символов (с релиза 3.0.100)

| ← → Сведения для реестра прямых выплат ФСС 0000-000010 от 15.09.2                           | 2021 : ×          |  |  |  |  |  |  |  |  |
|---------------------------------------------------------------------------------------------|-------------------|--|--|--|--|--|--|--|--|
| Провести и закрыть Записать Провести 🖉 С 🖍 🖨 Печать -                                       | Еще - ?           |  |  |  |  |  |  |  |  |
| Организация: Лето ООО 🔹 🖉 Дата: 29.09.2021 🗎 Номер:                                         |                   |  |  |  |  |  |  |  |  |
| Сотрудник: Ибрагимов Ибрагимович 🔹 🗗 Включено в:                                            |                   |  |  |  |  |  |  |  |  |
| Вид пособия: Пособие по временной нетрудоспособности 🔹                                      |                   |  |  |  |  |  |  |  |  |
| Больничный: Больничный лист 0000-000013 от 15.09.2021 12:00:00 🔹 🗗                          |                   |  |  |  |  |  |  |  |  |
| Получатель Способ выплаты Прилагаемые документы Сведения о месте работы Расчет пособия Свед | зения для реестра |  |  |  |  |  |  |  |  |
| ✓ Изменены сведения о застрахованном лице                                                   |                   |  |  |  |  |  |  |  |  |
| ФИО: Ибрагимов Ибрагим                                                                      | ич 🖍              |  |  |  |  |  |  |  |  |
| Дата рождения: 10.10.1983 🗂 Статус: Нерезидент 🝷 🗗                                          |                   |  |  |  |  |  |  |  |  |
| СНИЛС: 771-975-185 57 Гражданство: АЗЕРБАЙДЖАН 🝷 🗗                                          |                   |  |  |  |  |  |  |  |  |
| ИНН:                                                                                        |                   |  |  |  |  |  |  |  |  |
| <ul> <li>Удостоверение личности</li> </ul>                                                  |                   |  |  |  |  |  |  |  |  |
| ✓ Документ подтверждающий право на проживание на территории РФ                              | 7 Canada (1997)   |  |  |  |  |  |  |  |  |
| Вид документа: Разрешение на временно 🔹 🗗 Серия: 45 Номер: 456777777777777777777777         |                   |  |  |  |  |  |  |  |  |
| Дата выдачи: 01.08.2021 🗎 Кем выдан: УФМС России по г. Москве                               |                   |  |  |  |  |  |  |  |  |

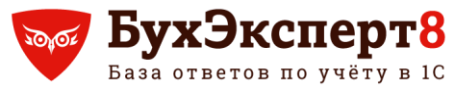

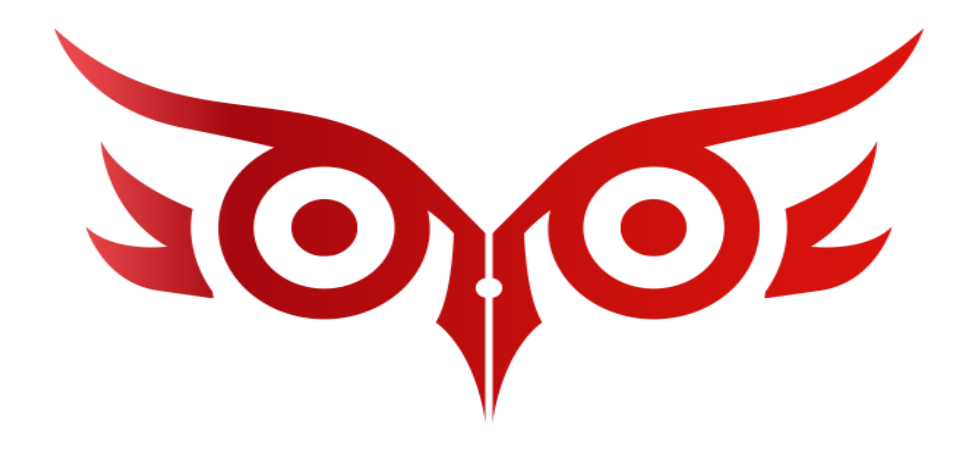

### Разбор интересных вопросов по зарплате в 1С: Бухгалтерия 3.0

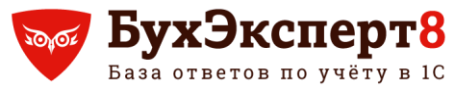

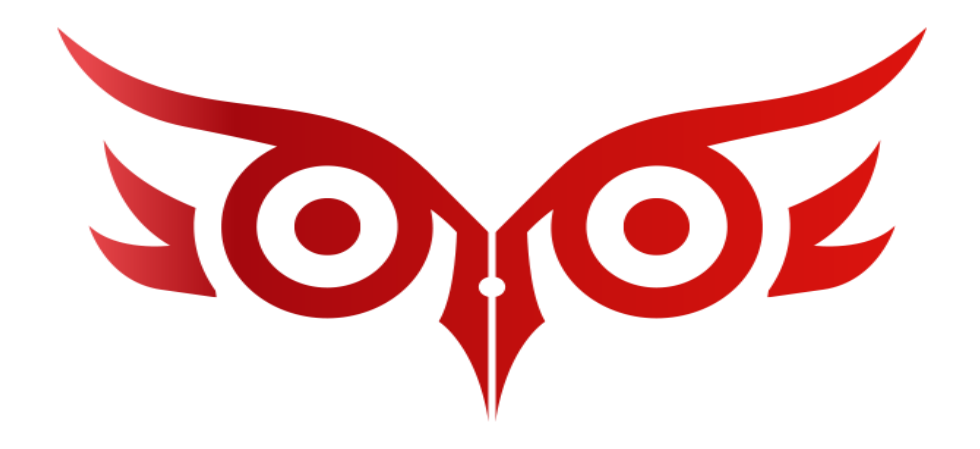

#### Как в 1С ввести вычеты на детей задним числом

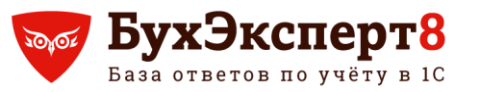

## Разбор интересных вопросов по зарплате в 1С:БП 3.0 Как в 1С ввести вычеты на детей задним числом

#### Вопрос

В середине года сотрудник написал заявление на предоставление вычетов на детей с 1 января 2021.

Как ввести вычеты на детей задним числом и пересчитать НДФЛ?

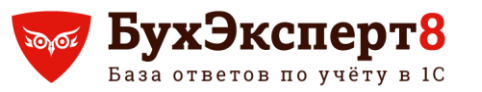

### Разбор интересных вопросов по зарплате в 1С:БП 3.0 Как в 1С ввести вычеты на детей задним числом

#### • Ответ

- 1. Ввести документ Заявление на вычеты по НДФЛ (месяц начала применения вычетов Январь 2021)
- При очередном расчете зарплаты в Начислении зарплаты НДФЛ пересчитается. Может появиться излишне удержанный НДФЛ
- Излишне удержанный НДФЛ можно вернуть (по заявлению сотрудника) или зачесть

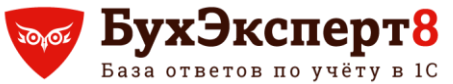

База ответов по учёту в 10 Разбор интересных вопросов по зарплате в 1С:БП 3.0

@buhexpert8.ru

Как в 1С ввести вычеты на детей задним числом

#### Правила возврата НДФЛ

- Сообщить сотруднику в течение 10 рабочих дней об излишне удержанном НДФЛ;
- 2. Сотрудник должен написать заявление;
- 3. В течение 3-х месяцев организация должна вернуть НДФЛ;
- 4. Возврат НДФЛ производится строго на счет сотрудника в банке, т.е. нельзя вернуть НДФЛ через кассу.

Основание: ст. 231 НК РФ

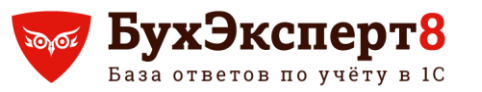

#### Разбор интересных вопросов по зарплате в 1С:БП 3.0 Как в 1С ввести вычеты на детей задним числом

### Возврат НДФЛ в 1С

- 1. Ввести документ Возврат НДФЛ
- 2. Возврат НДФЛ только через банк
- При перечислении НДФЛ в бюджет сумму платежа уменьшается на сумму возврата по НДФЛ

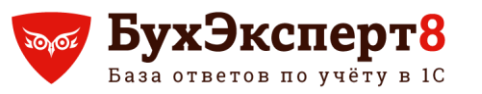

Разбор интересных вопросов по зарплате в 1С:БП 3.0 Как в 1С ввести вычеты на детей задним числом

- Зачет НДФЛ в 1С
  - 1. По сотруднику с излишне удержанным НДФЛ, налог не будет удерживаться при выплате доходов

@buhexpert8.ru

- 2. В бюджет перечисляется полная сумма НДФЛ, удержанная по всем сотрудникам
- **3**. В следующих месяцах НДФЛ будет исчисляться по сотруднику, но не удерживаться до погашения излишне удержанной суммы

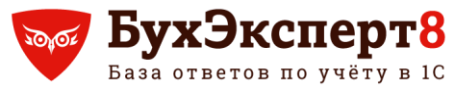

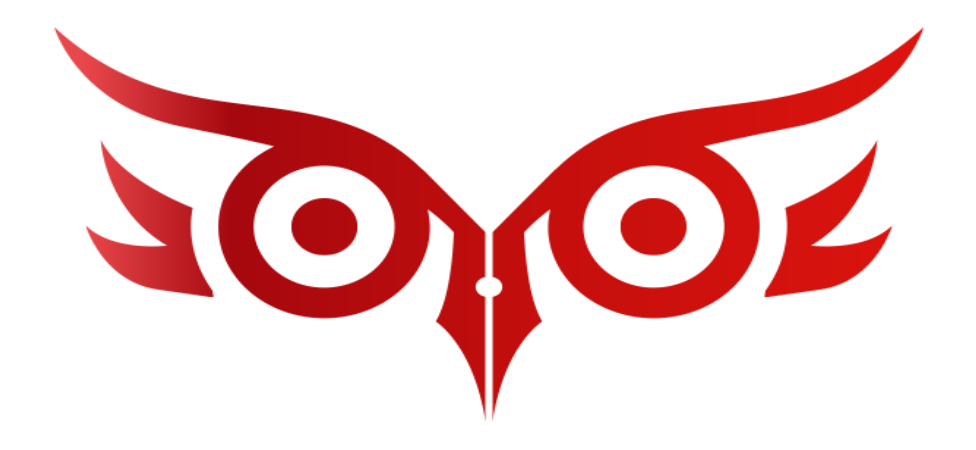

### Где в 1С заполнить код по ОКЗ для СЗВ-ТД

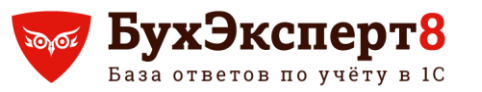

Вопрос

Где в 1С заполнить код по ОКЗ для СЗВ-ТД?

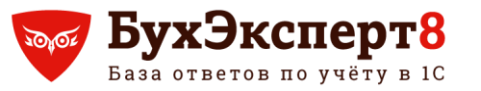

- Ответ
  - 1. Код по ОКЗ заполняется в Трудовой функции

| 😭 Сварщики и г                        | азорезчики (Трудовая функция) | Ð |       | $\times$ |
|---------------------------------------|-------------------------------|---|-------|----------|
| Записать и закрыть                    | Записать                      |   | Еще   | •        |
| Наименование:                         | Сварщики и газорезчики        |   |       |          |
| Код по ОКЗ:                           | 7212                          | • | <br>Ŀ |          |
| Код профессиональной<br>деятельности: |                               |   |       |          |
| Вид поручаемой<br>работы:             |                               |   |       | )?       |

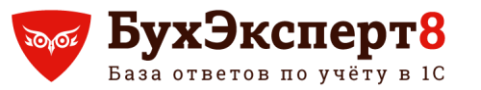

#### • Ответ

#### 2. Трудовая функция указывается в Должности

| 🔶 🔶 ★ Электрогазосва                                 | арщик <mark>(</mark> Должность) |    |                        |   |   |                            |
|------------------------------------------------------|---------------------------------|----|------------------------|---|---|----------------------------|
| Записать и закрыть                                   |                                 |    |                        |   |   |                            |
| Наименование:                                        | Электрогазосварщик              |    |                        |   |   | Склонения                  |
| Наименование для записей<br>о трудовой деятельности: |                                 |    |                        |   |   |                            |
| Краткое наименование:                                | Электрогазосварщик              |    | ?                      |   |   |                            |
| Трудовая функция:                                    | Сварщики и газорезчики          | ,  |                        | - | P | ?                          |
| Условия труда                                        |                                 | Γ  | Turter                 |   |   |                            |
| Взимаются взносы за занятых на Ра                    | боты с тяжелыми условиям        | ии | трудовые функции       |   | _ |                            |
| Класс условий труда по                               | Подкласс 3.2 класса усло        | ви | Выбрать Создать        | 0 | 1 | Поиск (Ctrl+F) × Q - Еще - |
| результатам специальной оценки:                      |                                 |    | Код проф. деятельности | Ļ |   | Наименование               |
| Сведения о классе условий действуют с:               | Июнь 2021                       | 6  | -                      |   |   | Менеджер / Офис менеджеры  |
| Месяц регистрации изменений:                         | Июнь 2021                       | Ē  | -                      |   |   | Сварщики и газорезчики     |
| История изменения сведений о классе ус               | повий труда                     |    | -                      |   |   | Коммерческий директор      |
|                                                      |                                 |    | -                      |   |   | Охранник                   |
|                                                      |                                 |    |                        |   |   |                            |
|                                                      |                                 |    |                        |   |   |                            |

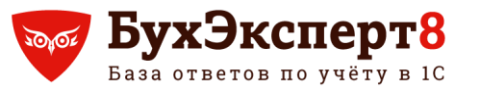

- Ответ
  - 3. Если в **Должности** заполнена **Трудовая функция**, то она автоматически подтягивается в документы приема / перевода

| 🗲 🔶 ☆ Прием на работу 0000-000009 от 01.10.2021 |                                               |       |  |  |  |  |  |
|-------------------------------------------------|-----------------------------------------------|-------|--|--|--|--|--|
| Провести и закрыть За                           | писать Провести 👫 🖶 Печать -                  | Еще - |  |  |  |  |  |
| Наименование документа:                         | Приказ ? Организация: Лето ООО                | - C   |  |  |  |  |  |
| Номер:                                          | 9 or: 01.10.2021 🗎 🗏                          |       |  |  |  |  |  |
| Есть второй документ-основа                     | ание                                          |       |  |  |  |  |  |
| Сотрудник:                                      | Морошкин Иван Иванович 🗾 🗗                    |       |  |  |  |  |  |
| Принять на работу:                              | 01.10.2021 💼 с испытательным сроком: 0,0 мес. |       |  |  |  |  |  |
| Подразделение:                                  | Производственное подразделение - и            |       |  |  |  |  |  |
| Должность:                                      | Электрогазосварщик 🗧 🗗                        |       |  |  |  |  |  |
| Трудовая функция:                               | Сварщики и газорезчики 🗸 🖉 ?                  |       |  |  |  |  |  |
| Вид занятости:                                  | Основное место работы -                       |       |  |  |  |  |  |
| Ставка:                                         |                                               |       |  |  |  |  |  |
| Оклад:                                          | 30 000,00 🗐 Доплаты                           |       |  |  |  |  |  |
| Условия приема:                                 | Основное место работы, полная занятость       |       |  |  |  |  |  |

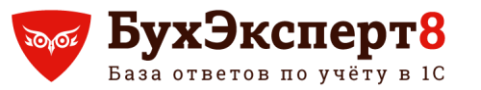

#### • Ответ

4. При необходимости можно вручную указать / изменить **Трудовую функцию** в документах приема / перевода

| 🗕 + 🚽 🏠 Прием на            | работу 0000-000008 от 01.09.2021 * 🖉 🗄 ×             |
|-----------------------------|------------------------------------------------------|
| Провести и закрыть Заг      | писать Провести 👫 🖶 Печать 🗸 🖉                       |
| Наименование документа:     | Приказ ? Организация: Лето ООО 🔹 🗗                   |
| Номер:                      | 8 от: 01.09.2021 🗎 💷                                 |
| Есть второй документ-основа | ание                                                 |
| Сотрудник:                  | Ибрагимов Ибрагимович 🔹 🕫                            |
| Принять на работу:          | 01.09.2021 📾 с испытательным сроком: 0,0 мес.        |
| Подразделение:              | Торговый отдел                                       |
| Должность:                  | Сторож 🔹 🕒                                           |
| Трудовая функция:           | Работники служб, осуществляющих охрану граждан 💌 🗗 ? |
| Вид занятости:              | Основное место работы                                |

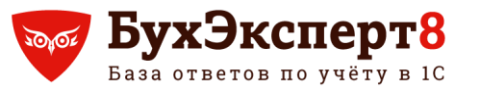

#### • Ответ

## Для **СЗВ-ТД** важно в документах приема и перевода заполнить поле **Трудовая функция**

| 🔶 🔶 🏠 Прием н             | а работу 0000-000009 от 01.10.2021            | ∂ : × |
|---------------------------|-----------------------------------------------|-------|
| Провести и закрыть        | Записать Провести 👫 🔒 Печать -                | Еще 👻 |
| Наименование документа:   | Приказ ? Организация: Лето ООО                | • 0   |
| Номер:                    | 9 ot: 01.10.2021 🛍 🗏                          |       |
| Есть второй документ-осно | рвание                                        |       |
| Сотрудник:                | Морошкин Иван Иванович 🔹 🗗                    |       |
| Принять на работу:        | 01.10.2021 📋 с испытательным сроком: 0,0 мес. |       |
| Подразделение:            | Производственное подразделение 🗧 🗸            |       |
| Должность:                | Электрогазосварщик 🛛 👻 🗗                      |       |
| Трудовая функция:         | Сварщики и газорезчики 🔹 🗗 ?                  |       |
| Вид занятости:            | Основное место работы -                       |       |
| Ставка:                   |                                               |       |
| Оклад:                    | 30 000,00 🗐 Доплаты                           |       |
| Условия приема:           | Основное место работы, полная занятость       |       |

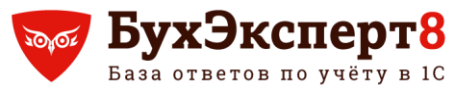

@buhexpert8.ru

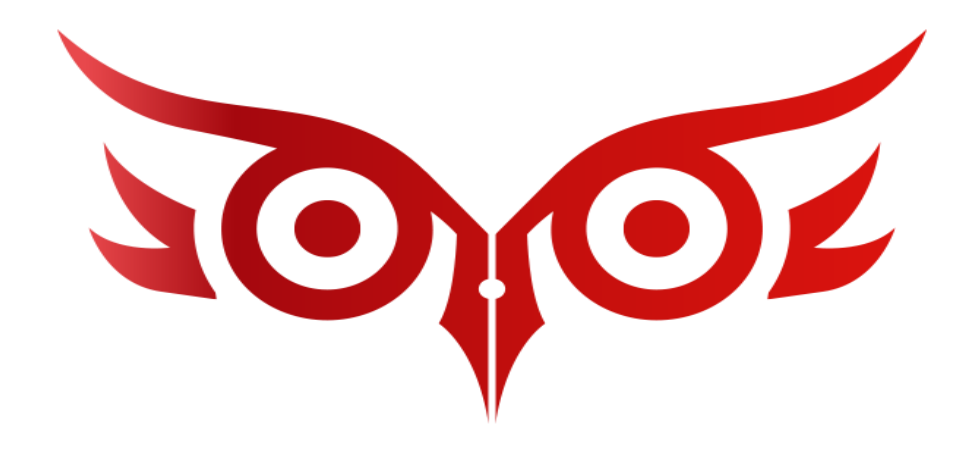

### Как в 1С в СЗВ-ТД исправить ошибочную дату увольнения

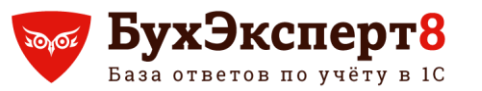

### Разбор интересных вопросов по зарплате в 1С:БП 3.0 Как в 1С СЗВ-ТД исправить ошибочную дату увольнения

#### Вопрос

Был сдан СЗВ-ТД с датой увольнения 30.07 (ошибочно). Правильная дата увольнения - 29.07. Как исправить дату увольнения в 1С, чтобы подать корректировку по СЗВ-ТД?

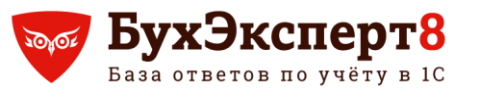

### Разбор интересных вопросов по зарплате в 1С:БП 3.0 Как в 1С СЗВ-ТД исправить ошибочную дату увольнения

#### Ответ (вариант 1):

- 1. Проверить, что в СЗВ-ТД установлен флажок о принятии отчета ПФР
- 2. Провести исправление ошибочной даты увольнения документом Регистрация трудовой деятельности
- 3. Заполнить новый СЗВ-ТД

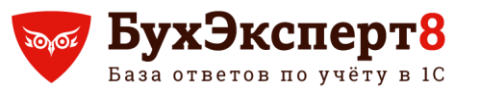

### Разбор интересных вопросов по зарплате в 1С:БП 3.0 Как в 1С СЗВ-ТД исправить ошибочную дату увольнения

#### Ответ (вариант 2):

- 1. Проверить, что в СЗВ-ТД установлен флажок о принятии отчета ПФР
- 2. В **Увольнении** воспользоваться командой **Изменить документ** и внести правильную дату увольнения
- 3. Заполнить новый СЗВ-ТД

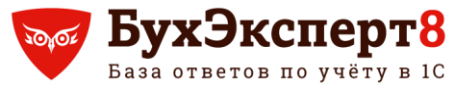

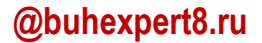

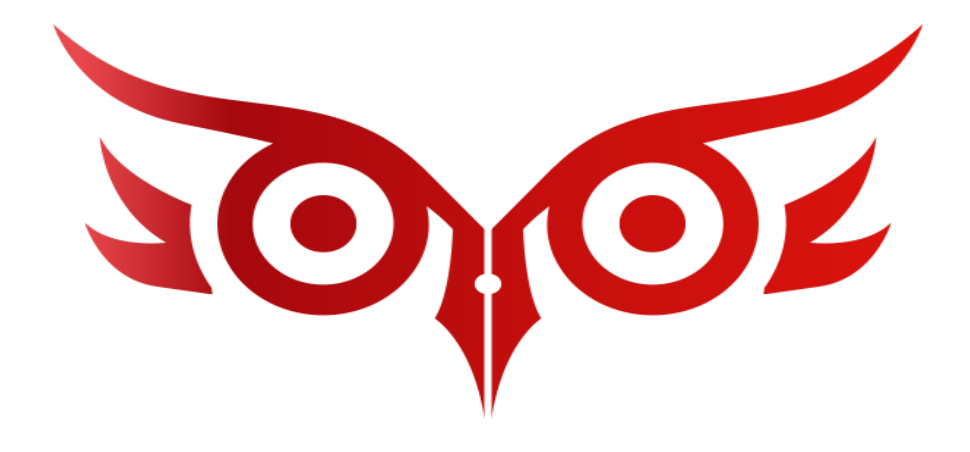

### Как в 1С не начислять аванс сотруднице в декрете

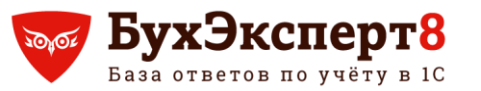

#### Разбор интересных вопросов по зарплате в 1С:БП 3.0

Как в 1С не начислять аванс сотруднице в декрете

#### Вопрос

Сотрудница находится в отпуске по беременности и родам. **Больничный лист** по этому событию в 1С проведен. Однако аванс сотруднице начисляется. Что необходимо сделать в 1С, чтобы аванс декретчице не начислялся?

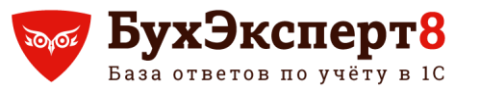

#### Разбор интересных вопросов по зарплате в 1С:БП 3.0 Как в 1С не начислять аванс сотруднице в декрете

#### • Ответ

Создать **Кадровый перевод**, в котором обнулись оклад и не устанавливать признак записи для ЭТК

| 🗕 🔶 🛧 Кадровый перевод 14 от 20.09.2021              |                                                      |
|------------------------------------------------------|------------------------------------------------------|
| Провести и з                                         | акрыть Записать Провести 👫 🖨 Приказ о переводе (Т-5) |
| Наименование<br>документа:                           | Приказ ? Организация: Лето ООО 🔹 🗗 ?                 |
| Номер:                                               | 14 от: 20.09.2021 🛍 🗉                                |
| Есть второй                                          | документ-основание                                   |
| Сотрудник:                                           | Апельсинова Анна Анатольевна 🗾 🗸                     |
| Перевести:                                           | 20.09.2021                                           |
| Филиал:                                              | Лето ООО - ம                                         |
| Подразделение:                                       | Основное подразделение 🝷 🗗                           |
| Должность:                                           | Менеджер 🗸 🗸                                         |
| Трудовая<br>функция:                                 | · · · · · · · · · · · · · · · · · · ·                |
| Вид занятости:                                       | Основное место работы -                              |
| Ставка:                                              | 1 -                                                  |
| Оклад:                                               | 0,00 П Доплаты                                       |
| Причина/основание перевода (Желание сотрудника)      |                                                      |
| Подписи                                              |                                                      |
| Запись электронной трудовой книжки: Зарегистрировать |                                                      |

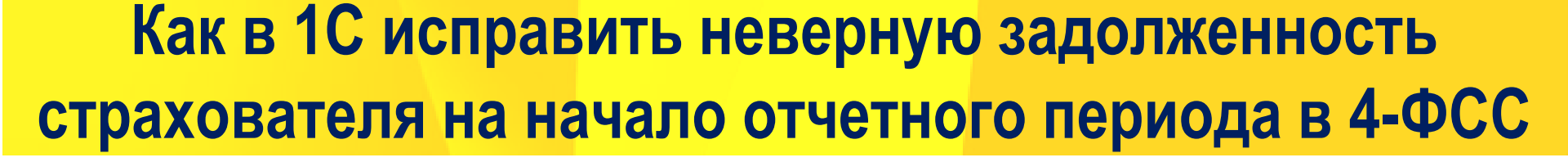

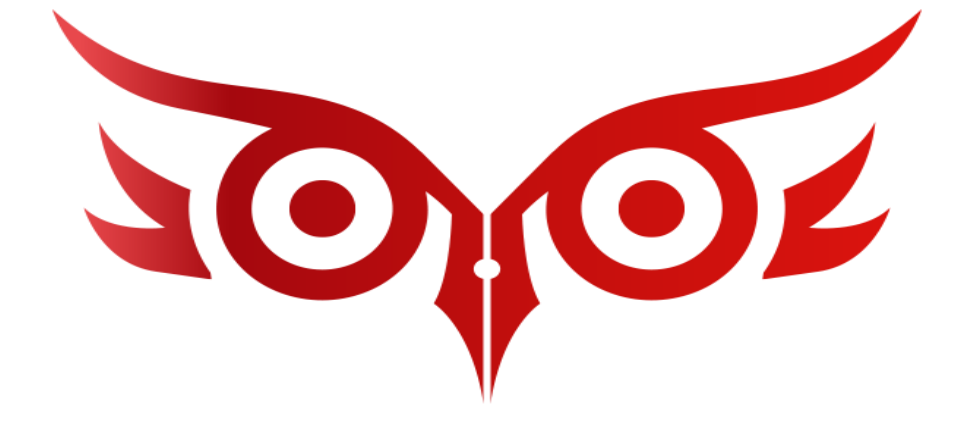

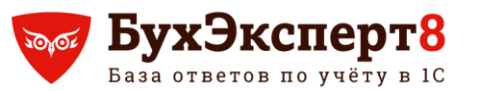

@buhexpert8.ru

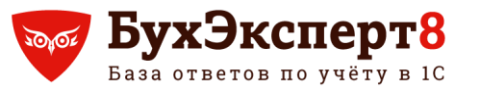

#### Разбор интересных вопросов по зарплате в 1С:БП 3.0

Как в 1С исправить задолженность страхователя на начало отчетного периода в 4-ФСС

#### Вопрос

При формировании отчета 4-ФСС неверно отражается сумма задолженности страхователя на начало отчетного периода. Каждый раз приходится исправлять ее вручную. Как можно исправить задолженность, чтобы она загружалась автоматически при заполнении 4-ФСС?

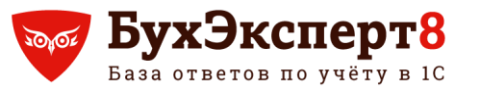

#### Разбор интересных вопросов по зарплате в 1С:БП 3.0

Как в 1С исправить задолженность страхователя на начало отчетного периода в 4-ФСС

#### • Ответ

- На 31.12 ввести документ Операция, введенная вручную, в котором выбрать регистр накопления Расчеты с фондами по страховым взносам
- 2. Внести в регистре запись в видом движения **Приход** и сумму разницы с плюсом или минусом